## **Account Settings: View**

Last modified on 08/25/2025 7:43 pm EDT

You can select which **Billing** and **Reports** pages are accessible to the provider or practice group. All checkboxes are selected by default.

## **Hide Billing or Reports pages**

- 1. Select Account > Account Settings > View tab.
- 2. Clear the corresponding checkbox for the pages you don't want visible to the provider or the practice group.
- 3. Select Save Selection.

| Account Settings                                           |           |              |       |                    |          |          |       |             |          |                  |                 |
|------------------------------------------------------------|-----------|--------------|-------|--------------------|----------|----------|-------|-------------|----------|------------------|-----------------|
| Profile                                                    | View      | General      | Email | Medical Billing    | eRx Info | Services | Usage | Sample Data | Security | Patient Payments | Receipt Options |
| Billing                                                    |           |              |       |                    |          |          |       |             |          |                  |                 |
| Selected screens will be visible for the current doctor.   |           |              |       |                    |          |          |       |             |          |                  |                 |
| Show all Billing Screens                                   |           |              |       |                    |          |          |       |             |          |                  |                 |
| Accounts Receivable Adjustment Master                      |           |              |       |                    |          |          |       |             |          |                  |                 |
| Z Billing Summary                                          |           |              |       |                    |          |          |       |             |          |                  |                 |
| Z Remittance Report                                        |           |              |       |                    |          |          |       |             |          |                  |                 |
| ☑ Underpaid Items                                          |           |              |       |                    |          |          |       |             |          |                  |                 |
| Unmat                                                      | tched ER  | As           |       |                    |          |          |       |             |          |                  |                 |
| Reports                                                    | 6         |              |       |                    |          |          |       |             |          |                  |                 |
| Selected screens will be visible to entire practice group. |           |              |       |                    |          |          |       |             |          |                  |                 |
| Show all Report Screens                                    |           |              |       |                    |          |          |       |             |          |                  |                 |
| Patien                                                     | t Insuran | ce Authoriza | tion  |                    |          |          |       |             |          |                  |                 |
|                                                            |           |              |       |                    |          |          |       |             |          |                  | Save Selection  |
|                                                            |           |              |       |                    |          |          |       |             |          |                  |                 |
|                                                            |           |              |       | Update Entire Prof | ile      |          |       |             |          |                  |                 |